#### EQUIPESADOS

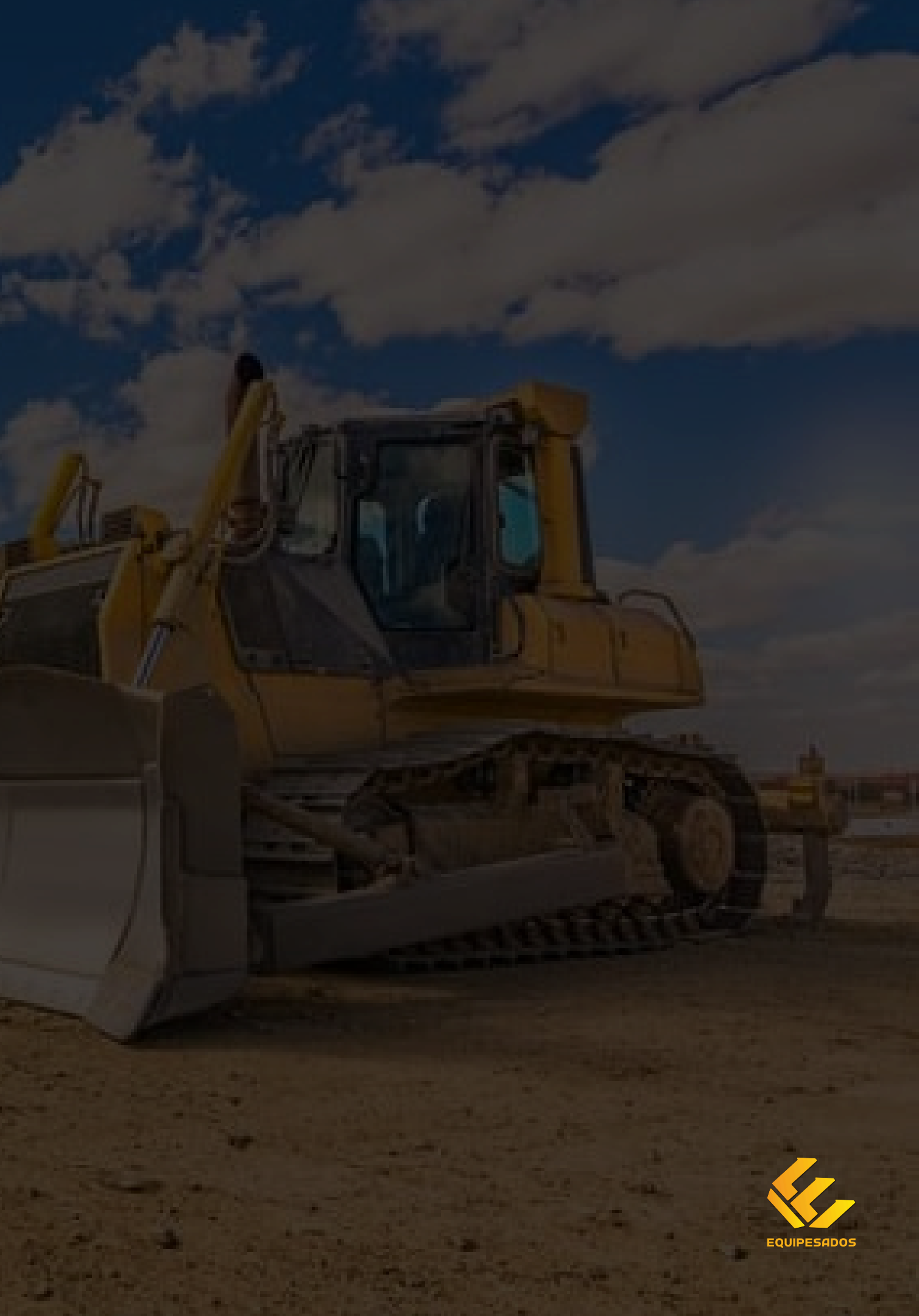

## BIENVENIDO

Usted es una de las primera personas en conocer y experimentar nuestro próximo lanzamiento para todo Colombia.

Equipesados es una aplicación que unirá a todos los actores de la industria dela construcción y maquinaria amarilla en un solo lugar.

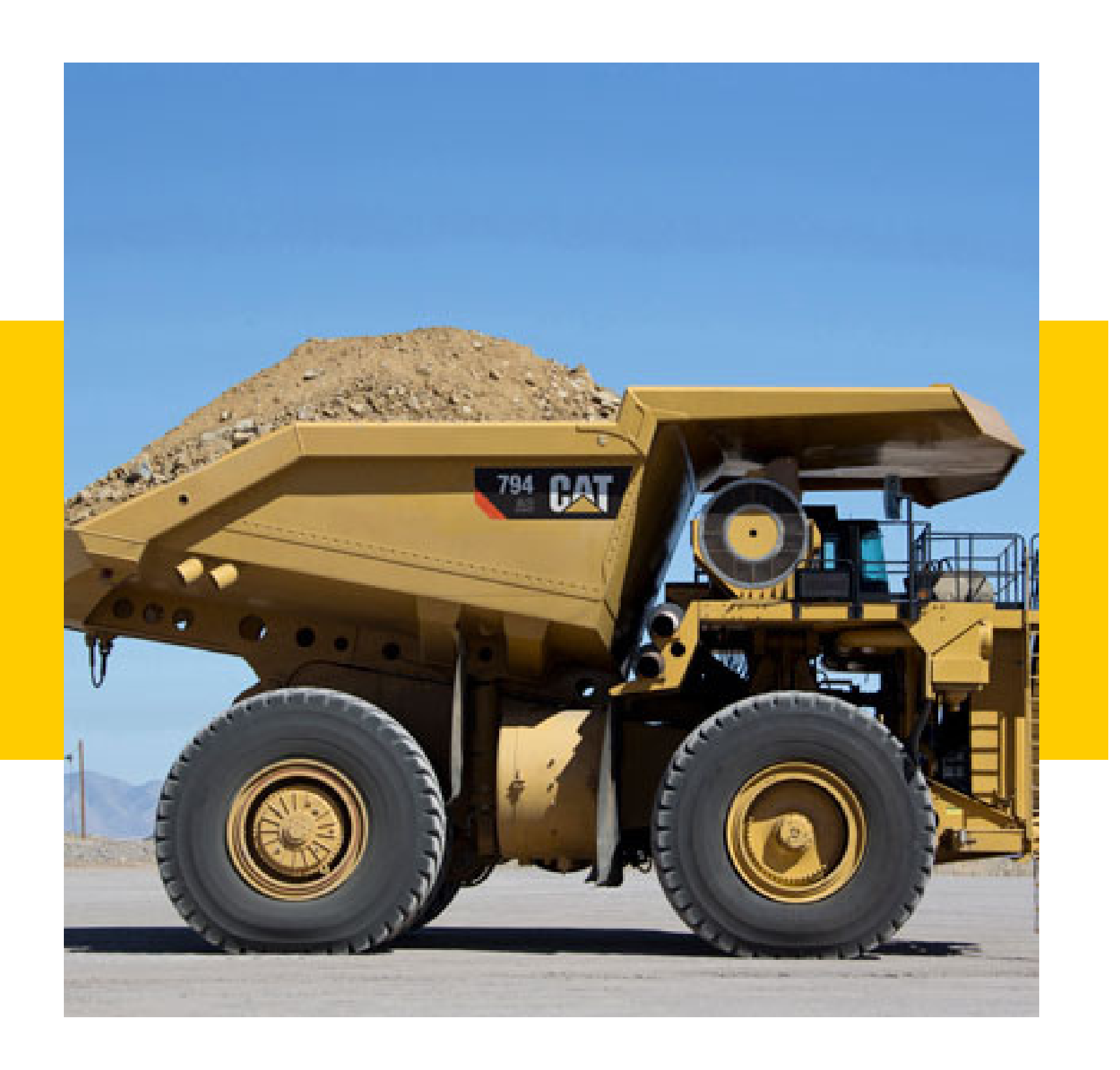

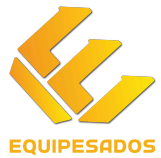

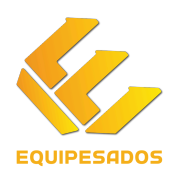

#### CARACTERISTICAS

#### **APP EQUIPESADOS**

- La aplicación tiene 4 categorias:
  - $\circ$  Operadores
  - Repuestos
  - Maquinaria
  - Transporte
- Geolocalización en tiempo real.
- Bolsa de empleo para las personas que tienen certificaciones o experiencias relacionadas con el sector.
- Fácil acceso y uso.
- Diferentes planes según lo que estes buscando.

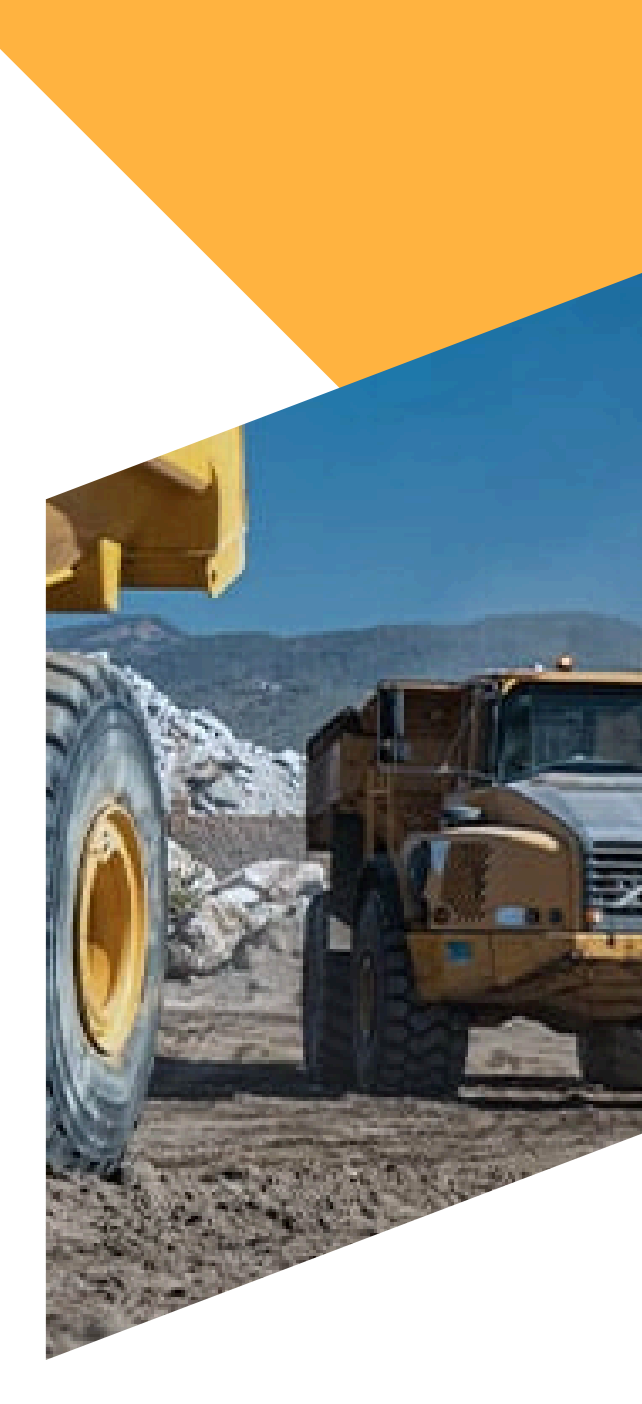

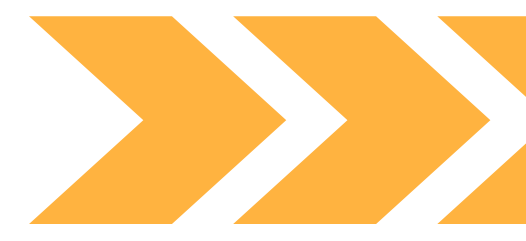

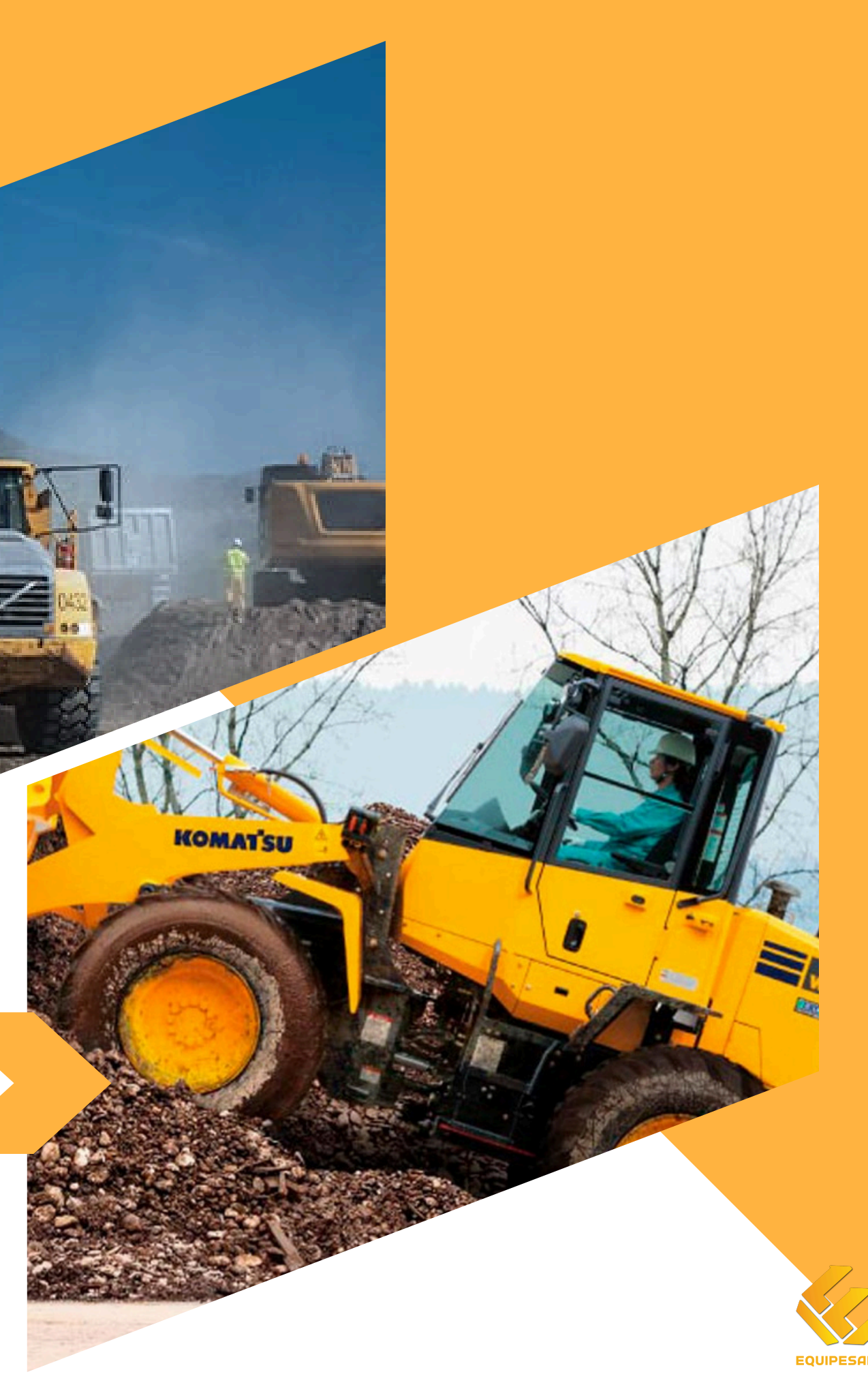

### **1.DESCARGA**

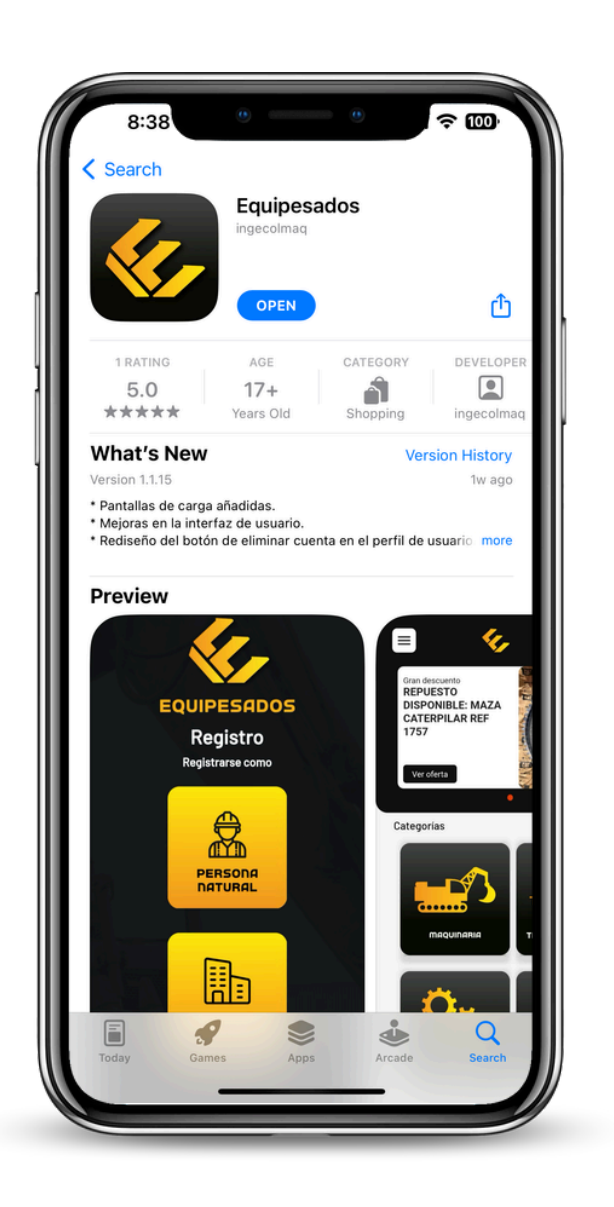

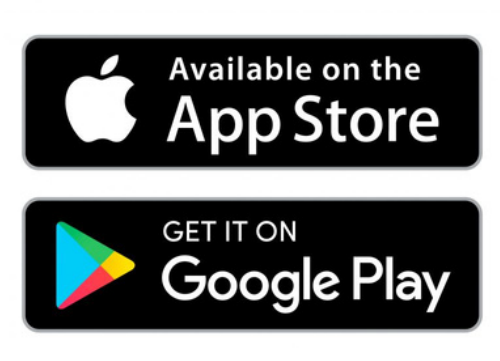

Entra a Google Play para Smartphones o a la App Store para Iphone a través de tu celular.

Escribe en el buscador "Equipesados" e inicia la descarga de nuestra aplicación.

### 2. INICIO

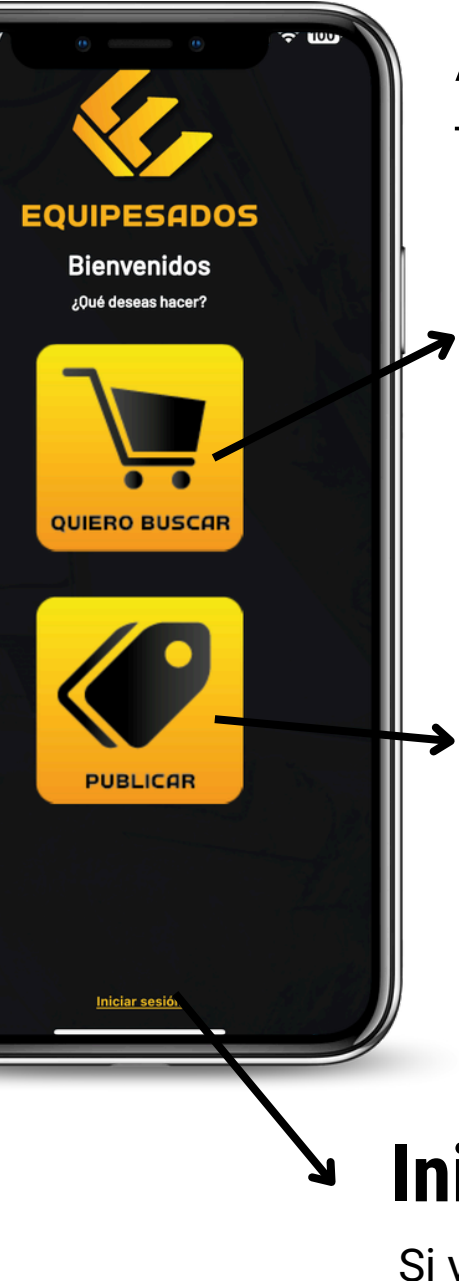

Al iniciar la aplicación van a aparecer tres iconos:

#### Buscar

Navega en la app libremente sin crear un usuario, no podrás subir publicaciones o contactar a nadie.

#### Publicar

Comienza a subir tus equipos y repuestos a nuestra biblioteca.

#### Iniciar sesión

Si ya estas registrado vuelve a entrar en esta opción.

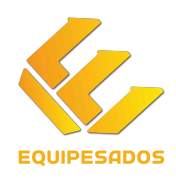

### **3. CREA EL USUARIO**

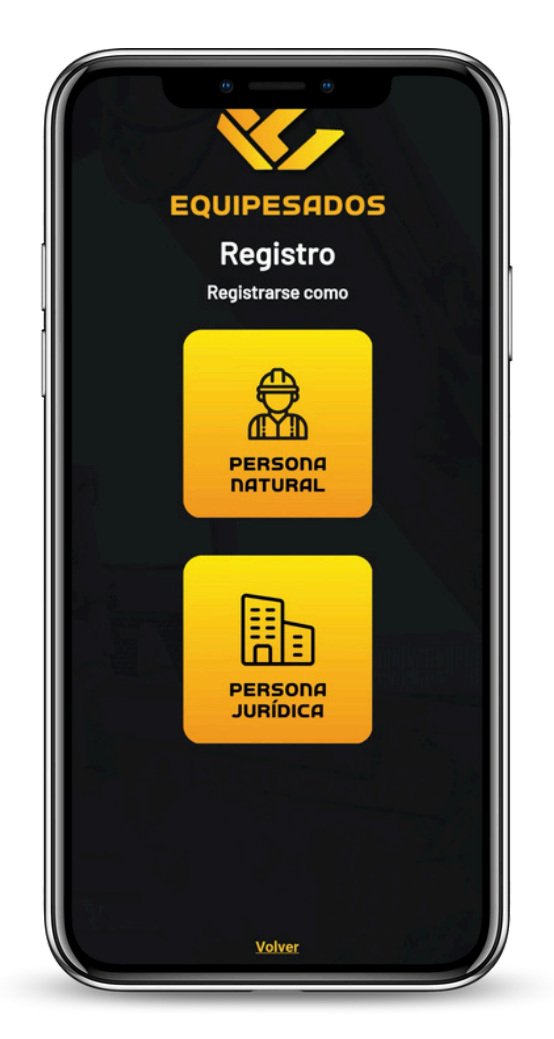

**Persona natural:** Si tienes un equipo, repuesto o quieres subir tu hoja de vida.

**Persona Jurídica:** Si eres una empresa constituida con interés en publicar varias veces.

En esta opción ten en cuenta que necesitaras el RUT y la Cámara de Comercio con el fin de que nuestro equipo valide que la empresa existe (esta información no será pública).

Sigue los pasos y diligencia el formulario con tus datos.

Ten en cuenta que siempre que quieras iniciar sesión se va a válidar el usuario con un mensaje de texto asi que ingresa un número de célular al que tengas fácil acceso.

## **4. ESCOGE UN PLAN**

| 8:41           |               | •         | .ı ? @) |   |
|----------------|---------------|-----------|---------|---|
|                | Mi pe         | erfil     |         |   |
| Mi perfil      |               | Edita     | datos 🖍 |   |
| Nombre complet | 0             |           |         |   |
| Alicia Malpica |               |           |         | I |
| Email          |               |           |         |   |
| mercadeo@ec    | quipesados.co | m.co      | Ľ       | I |
| Identificación |               |           |         | I |
| 1072709172     |               |           |         | I |
| Dirección      |               |           |         | I |
| km 2.5 via chi | a-cajica      |           |         | I |
|                |               |           |         |   |
|                | 📉 Elimin      | ar cuenta |         |   |
| â              | B             | Ē         | °C      |   |

Así se verá tu perfil cuando termines de completar los datos.

Recuerda que podrás editar la información en el icono

Plan Operador - Plan Básico Plan Premium - Plan Elite

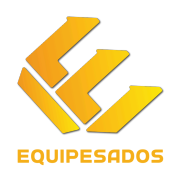

#### **NUESTROS PLANES**

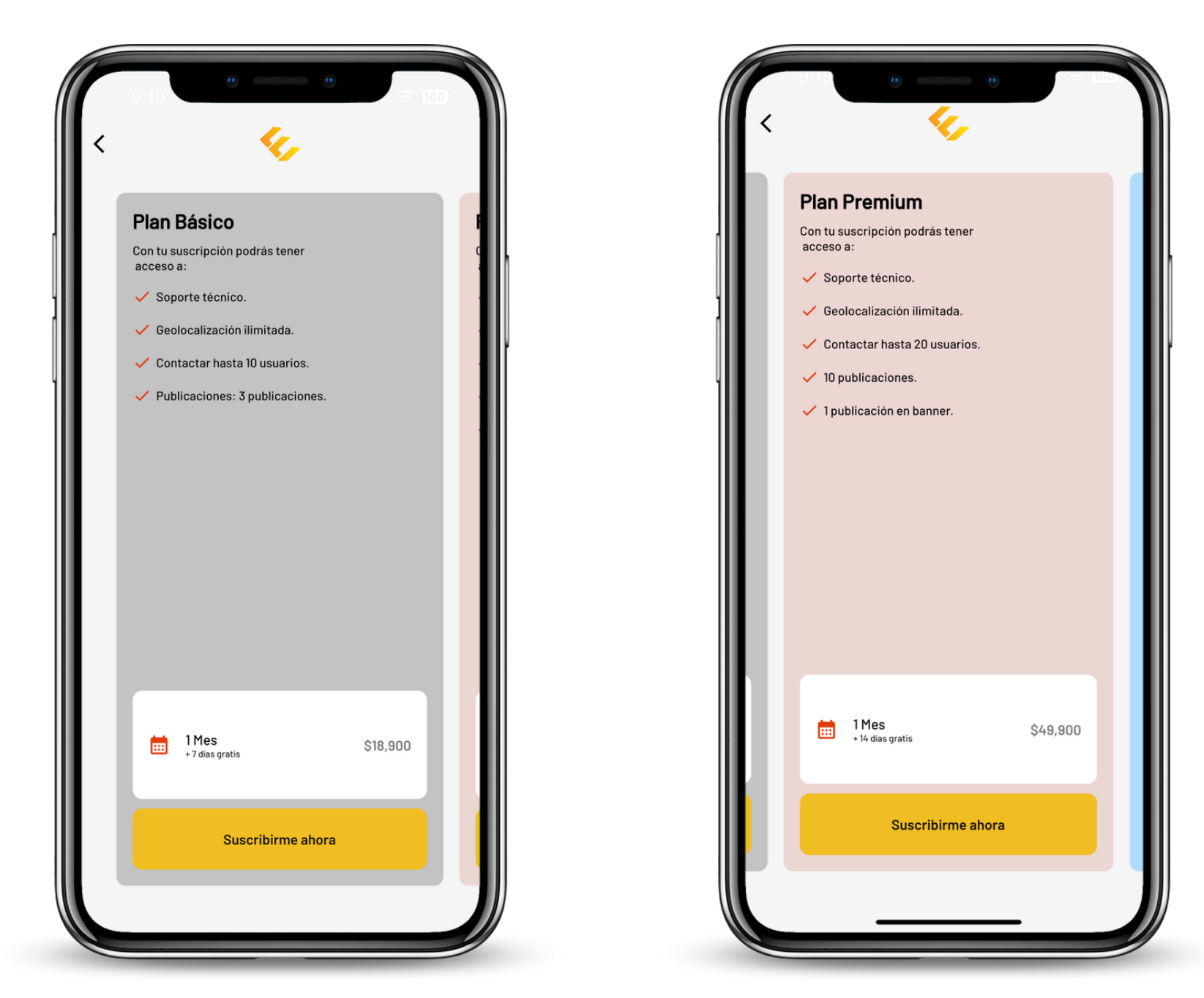

Plan Operador - Plan Básico - Plan Premium - Plan Elite

Plan Operador: Solo permite publicar la hoja de vida y navegar sin poder contactar.

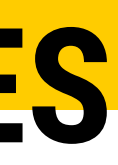

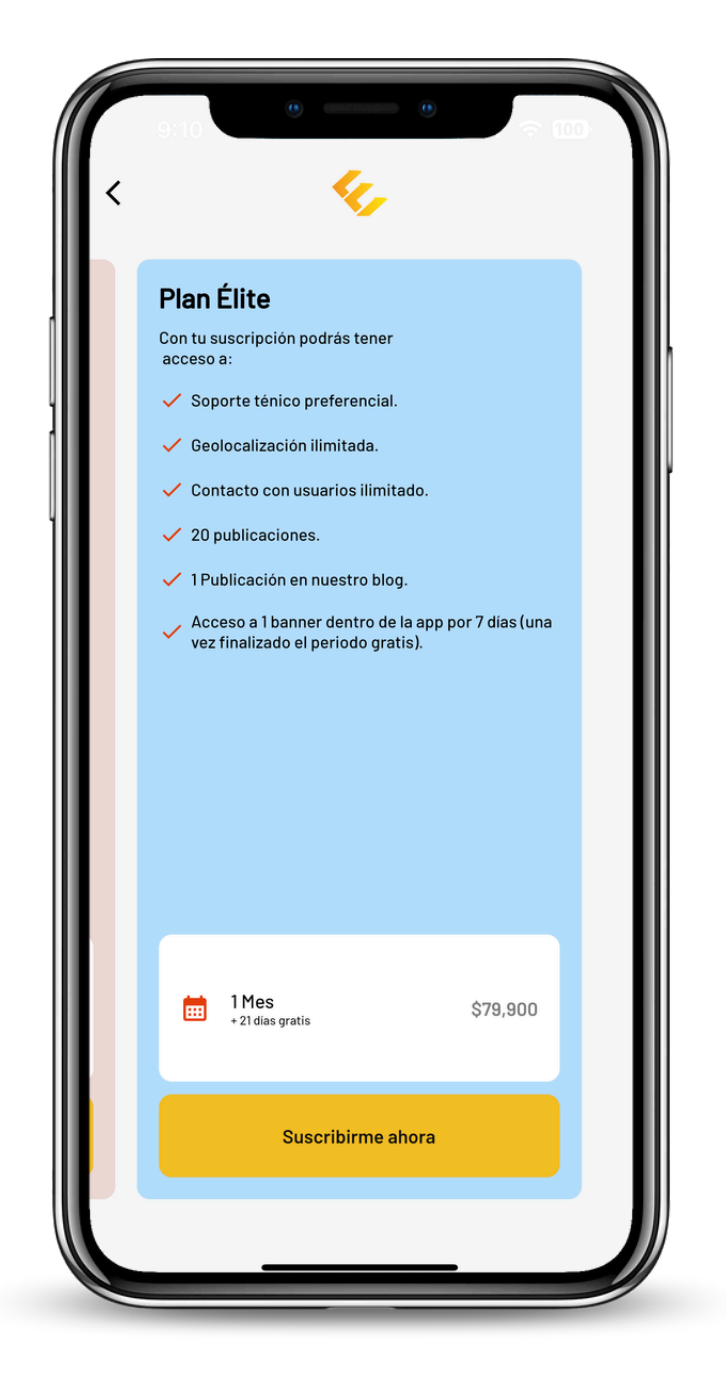

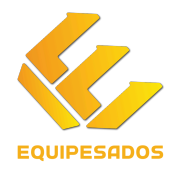

### **5. PANTALLA INICIO**

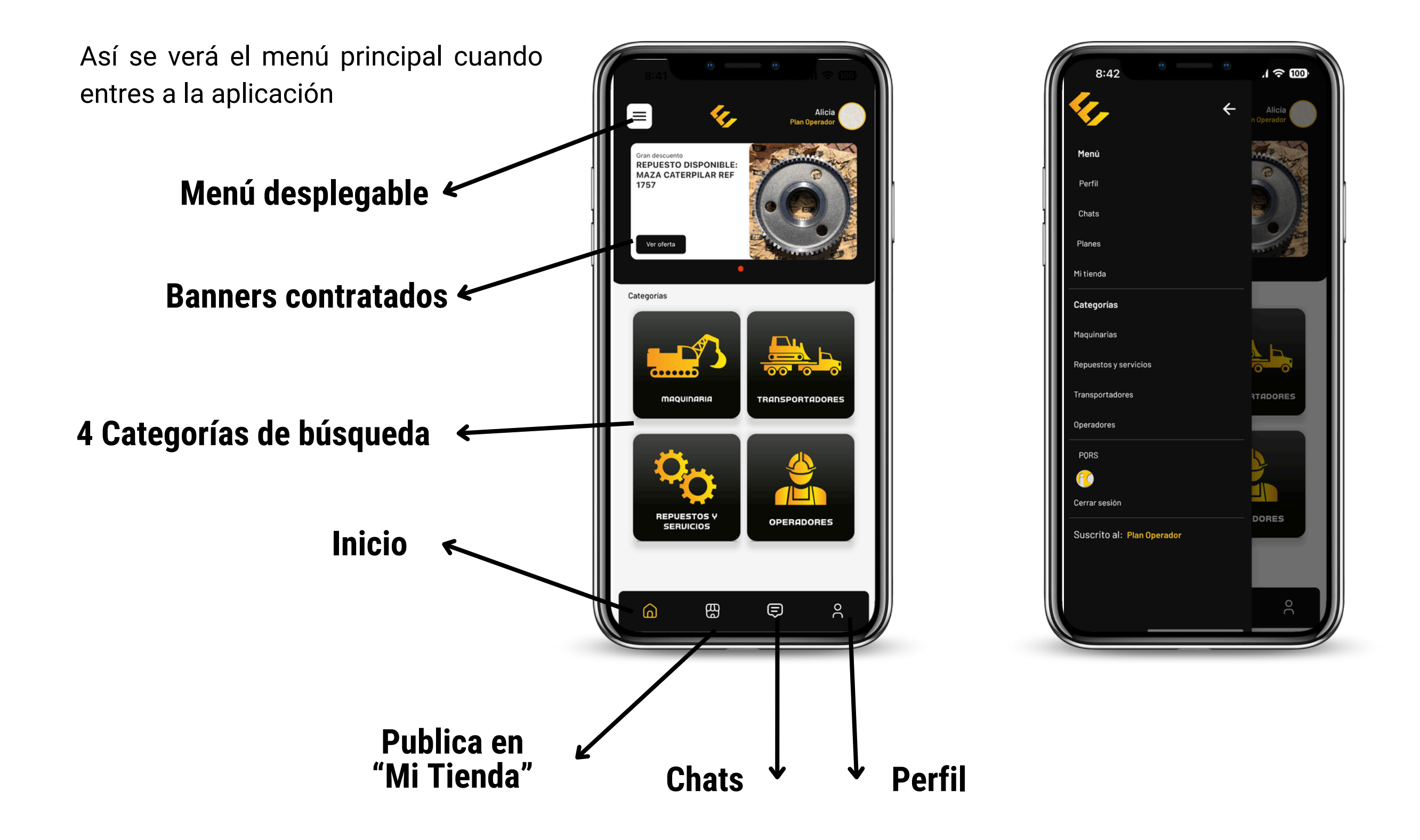

Este menú desplegable lo encuentras en el icono superior derecho:

- Puedes cambiar el plan al que estas suscrito.
- Entrar a una de las 4 categorías que tenemos para publicar.
- Ver nuestra sección de PQRS
- Cerrar sesión

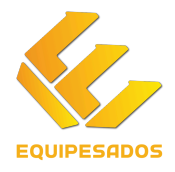

## 6. PÚBLICA

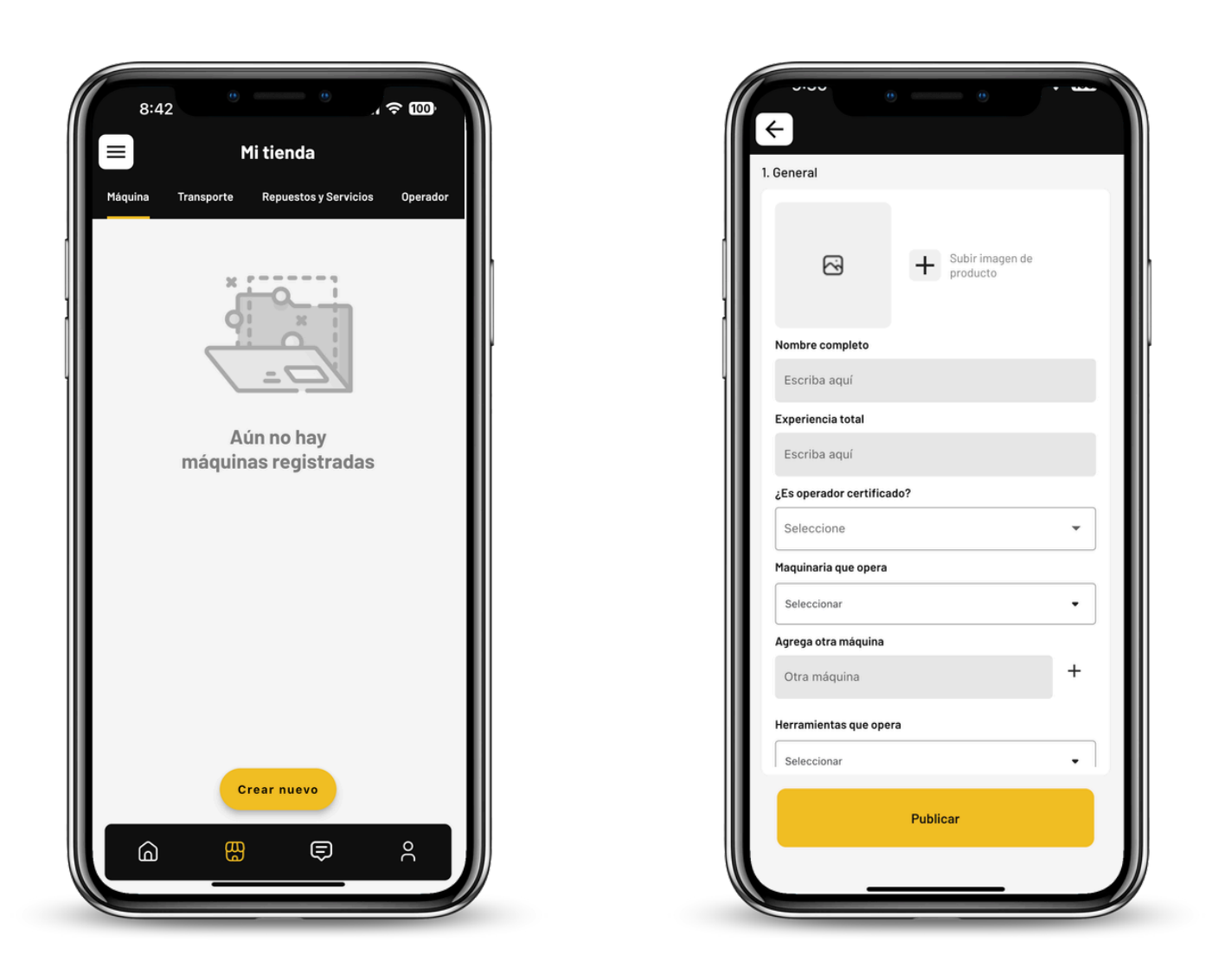

Para publicar solo debes tener las fotos del repuesto o equipo que tengas disponible.

Entra a la sección de "Mi Tienda" (el segundo iconó del menú inferior)

Diligencia los datos en orden, espera a que se carguen las fotos a la biblioteca y listo!

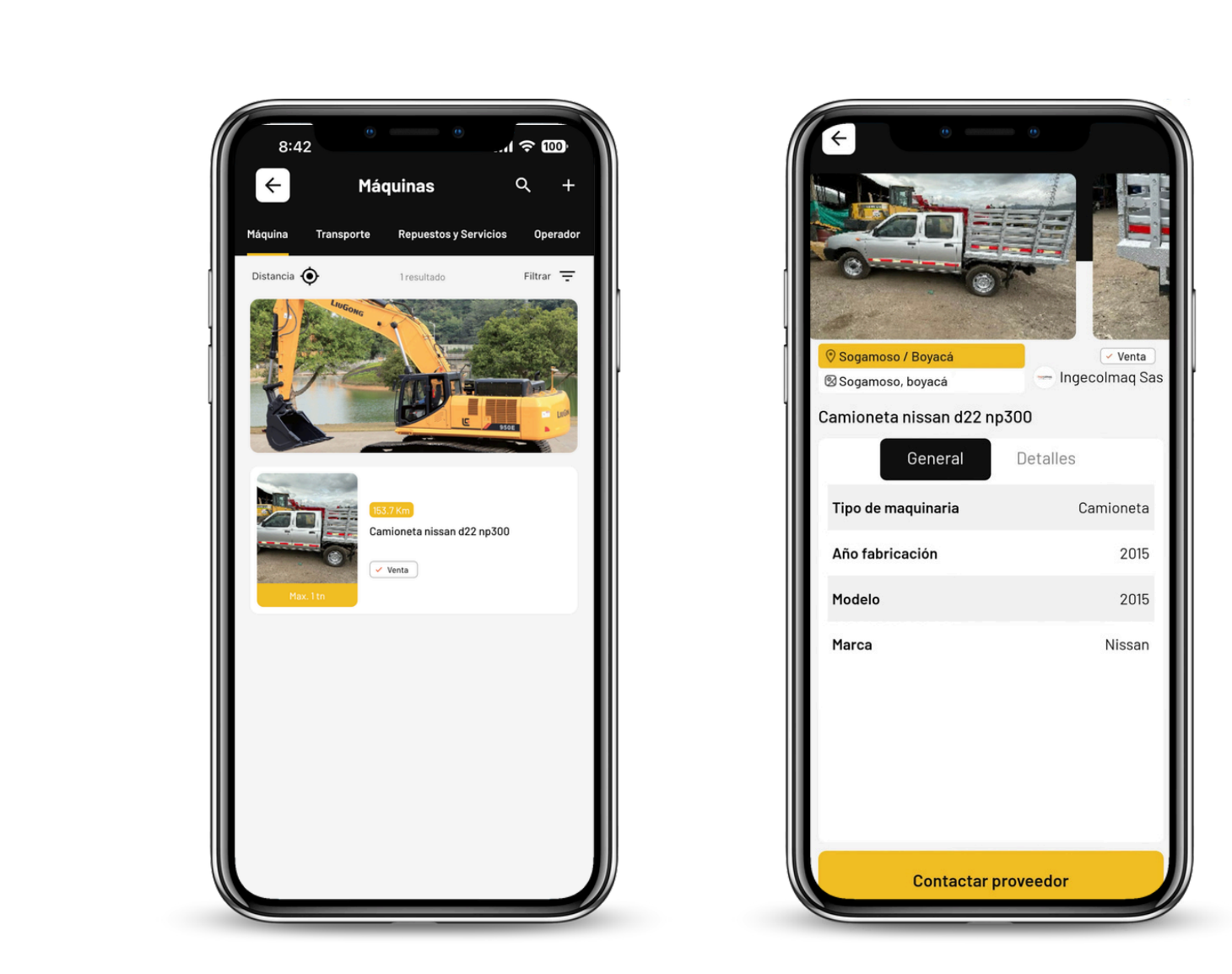

Si vez algo que te interese dentro de las publicaciones solo tendrás que darle Tap a la publicación y usar el botón inferior que dice "contactar proveedor".

\*Recuerda que solo si tienes contratado un plan podrás contactar a otros usuarios\*

### **7. CONTACTA**

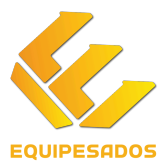

#### ¡Gracias por hacer parte de nuestra experiencia de Equipesados!

Igualmente si tiene alguna inquietud durante el proceso no dude en contactarnos a través de nuestros canales de atención:

> Mail: contacto@equipesados.com o equipesados@ingecolmaq.com

MUY PRONTO

# **LA INDUSTRÍA** CAMBIARÁ PARA SIEMPRE

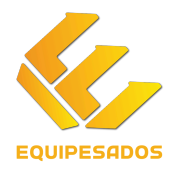

#### EQUIPESADOS

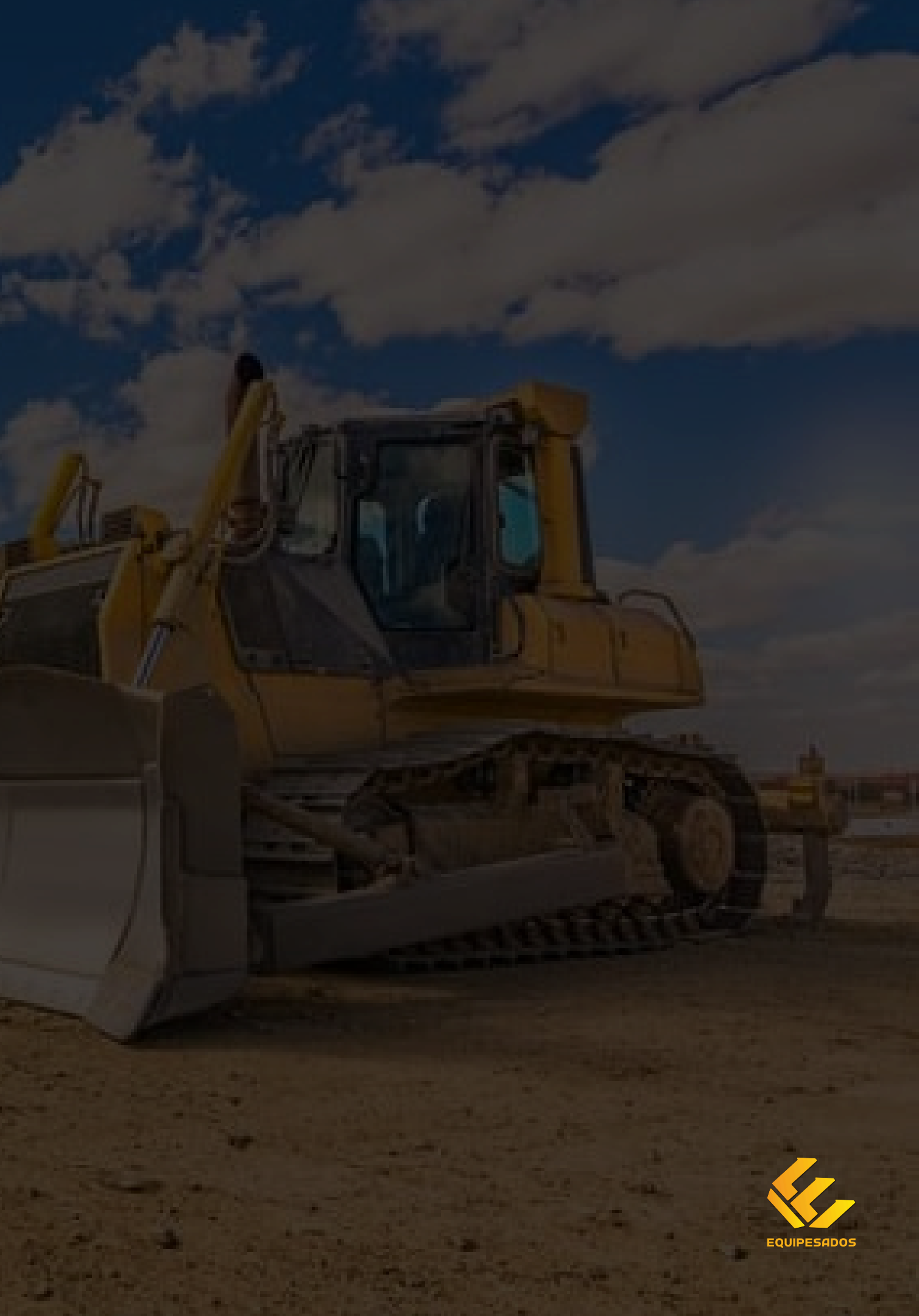